## Popis instalace mezd roku 2019

## **Ve mzdách roku 2018 musí být nastavené období 2018/13** (případně 2019/01). Pokud je 2018/12, pak uzavřít měsíc ve starém programu (ZÁVĚRKA / Uzavření měsíce). (pokud je nějaké dřívější období, protože se už nebyli zaměstnanci, uzavírat jednotlivé měsíce).

Celou složku MZDY18 zkopírovat do složky MZDY19.

Rozbalit soubor mzdy.zip a nahrát nový program MZDY.EXE do složky MZDY19.

## Nastavit zástupce MZDY 2019.

Pokud nejsou data ve MZDY19\DATA – pustit MZDY.EXE /i a nastavit cestu do 2019.

## Pustit rok 2019.

Pokud je období 2018/13 – pak spustit v nabídce ZÁVĚRKA – Uzavření roku. Vše se provede samo.

| <u>Pokud už je období 2019/01</u> – pak spustit | – SPRÁVA / Oprava struktur       |
|-------------------------------------------------|----------------------------------|
|                                                 | - SPRÁVA / Nastavení hodnot roku |

<u>Pokud by bylo období 2018/12</u> (zapomnělo se to zkontrolovat) – uzavřít prosinec v roce 2018 a znovu překopírovat data do roku 2019.

2019